## Программное обеспечение Автоматизированной системы диспетчерского управления движением поездов метрополитена «Диалог» (АСДУ ДПМ «Диалог»)

# Шлюз с ДЦ ММ

## Руководство оператора 42755540.50 5200 009-01 34-01 09

Листов 15

| 3    |
|------|
| 4    |
| 5    |
| 6    |
| 6    |
| 7    |
| 7    |
| 8    |
| . 11 |
| . 11 |
| . 13 |
| . 15 |
|      |

## СОКРАЩЕНИЯ И ОБОЗНАЧЕНИЯ

| АТДП     | автоматика, телемеханика движения поездов             |
|----------|-------------------------------------------------------|
| МПЦ      | микропроцессорная централизация                       |
| ДЦ ММ    | шлюз с ДЦ ММ                                          |
| АСДУ ДПМ | автоматизированная система диспетчерского управления  |
|          | движением поездов метрополитена                       |
| ПО       | программное обеспечение                               |
| АРМ УДПМ | автоматизированное рабочее место управления движением |
|          | поездов метрополитена                                 |
| TC       | телесигнализация                                      |
| ТУ       | телеуправление                                        |

## 1. ОБЩИЕ ПОЛОЖЕНИЯ

ПО Шлюз с ДЦ-ММ предназначено для приема сигналов TC и данных АСНП от сервера системы ДЦ-ММ, преобразовании и передачи в ПО Сервер станций связи.

Настоящая инструкция определяет порядок пользования устройствами Шлюза с ДЦ-ММ. Шлюз с ДЦ-ММ входит в состав Автоматизированной Системы Диспетчерского Управления движением поездов метрополитена «Диалог» (АСДУ ДПМ «Диалог»).

Знание настоящей инструкции обязательно для всех работников, связанных с пользованием и обслуживанием устройств АСДУ ДПМ «Диалог».

### 2. НАЗНАЧЕНИЕ

ПО Шлюз с ДЦ-ММ устанавливается на IBM-PC x86\_64 совместимые компьютеры, из которых один является основным, а второй резервным.

Конфигурация компьютера должна включать в себя:

- системный блок в промышленном исполнении не хуже:

- процессор с частотой не менее 3,3 ГГц.;
- оперативная память объемом не менее 4 Гбайт;
- жесткий диск емкостью не менее 500 Гбайт;
- три сетевых карты ethernet со скоростью передачи 1000 Мбит/с (количество сетевых карт определяется проектом);
  - комплект оборудования:
- монитор с размером экрана не менее 17" с разрешением не менее 1024х768.
- клавиатура, имеющая русскоязычную раскладку.
- манипулятор типа «мышь»;
  - два блока бесперебойного питания 1000ВА;
  - два аппаратных сетевых экрана для подключения к серверам ДЦ-ММ.

ПО работает под управлением операционной системы РЕДОС. ПО запускается автоматически при включении компьютера.

Программное обеспечение выполняет следующие функции:

- прием информации АСНП от сервера ДЦ-ММ;
- прием, сигналов ТС от системы ДЦ-ММ;
- передача информации АСНП в ПО Сервера станций связи;
- передача принятых сигналов ТС в ПО Сервер станций связи;
- ведение протокола работы программы;
- отображение информации о работе программы.

## 3. РАБОТА ПО ШЛЮЗА С ДЦ-ММ

Компьютер с ПО Шлюза с ДЦ-ММ соединен по локальной сети с сервером ДЦ-ММ, расположенным на центральном посту. По этой сети шлюз получает сигналы TC от системы ДЦ-ММ.

По другим двум локальным сетям (ЛВС «Диалог») шлюз связан с ПО Сервера станций связи.

ПО Шлюз с ДЦ-ММ принимает сигналы ТС и данные АСНП от сервера ДЦ-ММ, преобразует их в формат системы АСДУ ДПМ «Диалог», и передает в ПО Сервер Станций связи.

Отсутствует возможность передачи команд управления от АСДУ ДПМ «Диалог» на сервер ДЦ-ММ.

## 3.1. Информация, отображаемая на экране монитора

Главное окно программы Станции Связи с ДЦ-ММ (Рис. 3.1) состоит из следующих частей:

| RedOS7.3.3_ZU1 - TightVNC Vi                                                                                                    | 🐱 Red057.3.3_ZU1 - TightVNC Viewer — 🗆 🗙                                                        |                |         |          |            |                                                                                                    |                                                                                                    |                                                                                                    |                                                                    |        |              |              |        |         |            |           |           |          |
|----------------------------------------------------------------------------------------------------|-------------------------------------------------------------------------------------------------|----------------|---------|----------|------------|----------------------------------------------------------------------------------------------------|----------------------------------------------------------------------------------------------------|----------------------------------------------------------------------------------------------------|--------------------------------------------------------------------|--------|--------------|--------------|--------|---------|------------|-----------|-----------|----------|
| 🎒 🖬 📽 🗈   II 😏   🕫 🛎                                                                                                    | 🛱 Ctri Alt   🖺   🔍 🔍 🍭                                                                          | <b>Q</b>       | ÷       |          |            |                                                                                                    |                                                                                                    |                                                                                                    |                                                                    |        |              |              |        |         |            |           |           |          |
| (*)                                                                                                    |                                                                                                 |                |         |          | Шлюз ДЦ М  | M [/opt/dia                                                                                                    | log/gaten                                                                                                    | 1mSokol1/r                                                                                                    | gatemml                                                            |        |              |              |        |         |            |           |           | - × 🗙    |
| E 1 0 0 0 1                                                                                                    |                                                                                                 | Сигн           | алы ТС  | Просмотр | охивов     |                                                                                                    |                                                                                                    |                                                                                                    |                                                                    |        |              |              |        |         |            |           |           |          |
|                                                                                                    |                                                                                                 | En/TC          | 1       | 2        | 3          | 4                                                                                                    | 5                                                                                                    | 6                                                                                                    | 7                                                                  | 8      | 9            | 10           | 11     | 12      | 13         | 14        | 15        | 16 *     |
| Линейные пункты ТУ и ТС                                                                                                    | С Путь 1 Путь 2 🔺                                                                               | 1              | 108     | 1MK      | 107        | 1MV                                                                                                    | 1BKC                                                                                                    | 1KBK                                                                                                    | 104                                                                | MIC    | 10KBK        | 208          | 2MK    | 2017    | 2MV        | 2BKC      | 2KBK      | 204      |
| Сервер ТУ ТС порт 5253 Работа                                                                                                    | er                                                                                              | 1              | 100     | TIMK     | 200        | 100                                                                                                    | 1000                                                                                                    | DR.DK                                                                                                    | 100                                                                | mic.   | LONDK        | 2116         | 200    | 200     | 2005       | 2080      | ZNON      | 1010     |
| Сервер АСНП порт 5054 Ошибка                                                                                                    | a                                                                                               | 4              | MZC     | ZUNDN    | SHK        | SMIK                                                                                                    | 3113                                                                                                    | 3007                                                                                                    | SDKC                                                               | SKDK   | JPK          | MOC          | JUNDA  |         | 4005       | 4117      |           | HONC     |
| Клиент ДЦ-ММ ГС 10.0.1.101:62022 Pabota<br>Клиент ДЦ-MM ACHП /mnt/Arch Pabota                                                                                                    | IET<br>IET                                                                                      | 3              | 4KBK    | 4PK      | M4C        |                                                                                                    | SFIK                                                                                                    | 5MK                                                                                                    | 509                                                                | 5МУ    | 5BKC         | 5KBK         | 5PK    | M5C     | SOKBK      | бПК       | 6MK       | бПУ      |
| <ul> <li>Клиент контроля программ Работан</li> </ul>                                                                                                    | et                                                                                              | 4              | 6MY     | 6BKC     | 6KBK       | <u> </u>                                                                                                    | M6C                                                                                                    | 6OKBK                                                                                                    | OPK                                                                | 1-8KKY | СДМ          | СД           | OBKC   | МИ      | MB         | OMB       | МП        | MM       |
| <ul> <li>Коммунарка (1) (3300)</li> </ul>                                                                                                    | 47 (0b f5 5347)                                                                                 | 5              | ГКНО    | OMO      | УРП        | 10                                                                                                    | 2Φ                                                                                                    | C3                                                                                                    | КНБ                                                                | 1MH    | 1/3MH        | 1/4MH        | 2MH    | 2/3MH   | 2/4MH      | 1AKHO     | 225KH     | 1ПКН     |
| <ul> <li>Ольховая (2900)</li> </ul>                                                                                                    | [1]                                                                                             | 6              | 1KHO    | 2314KH   | 231HKH     | 1HKH                                                                                                    | 14KH                                                                                                    | 3-1KH                                                                                                    | 4-1KH                                                              | 3KHO   | E1KH         | 1sKH         | 2KHO   | 2ЧКН    | 2HKH       | Д-2ЧКН    | Д-3/4ЧКН  | H1KO     |
| <ul> <li>Прокшино (3100)</li> </ul>                                                                                                    | _                                                                                               | 7              | ЛНКН    | 3.2KH    | 4.2KH      | E2KH                                                                                                    | 2eKH                                                                                                    | 1aAC                                                                                                    | OlaAC                                                              | 34.0   | 44.0         | 03/44.0      | 140    | 0140    | 240        | 0240      | AP        | OAP      |
| <ul> <li>Филатов лут (1) (2500)</li> </ul>                                                                                                    |                                                                                                 |                | 1411    | 100411   | 2/24/1     |                                                                                                    | 2/4411                                                                                                    | 2411                                                                                                    |                                                                    | 0144   | 1.00         | 1            | 1.0    |         | 16.        |           | 24        | 244      |
| 🖌 🧱 Саларьево (1) (2300)                                                                                                    | 30 (13 c5 2838)                                                                                 | •              | DAH     | DOAH     | ZIJAH      | THAM                                                                                                    | 2/4AH                                                                                                    | ZAH                                                                                                    | TNA                                                                | ZYUA   | 18/13        | 183          | 103    | 13      | 103        | - 33      | 23        | 203      |
| <ul> <li>Румянцево (2200)</li> </ul>                                                                                                    |                                                                                                 | 9              | Дз      | 43       | 1H         | 14                                                                                                    | ZH                                                                                                    | 24                                                                                                    | AIH                                                                | A2H    | ЦАН          | K1A3B        | KZA3B  | K3A3B   | K4A3B      | K13B      | K23B      | K33B     |
| <ul> <li>Tponapeso (1) (2000)</li> </ul>                                                                                                    |                                                                                                 | 10             | K43B    | K153B    | K263B      | BaC                                                                                                    | OBaC                                                                                                    | зВЛ                                                                                                    | 225CO                                                              | 22530  | 225KO        | ОПКО         | 231CO  | 23160   | 231ЮКО     | 231KO     | 100       | 160      |
| <ul> <li>Юго-Западная (1900)</li> </ul>                                                                                                    |                                                                                                 | 11             | 1KO     | E1CO     | E160       | E1KO                                                                                                    | н1юко                                                                                                    | H130                                                                                                    | нзжо                                                               | НЗКО   | <b>ПЧ1РО</b> | НЗПСО        | 225NCO | Ц2258ПС | LL225/TC   | 231NCO    | Ц231ВПС   | Ц231ПС   |
| <ul> <li>Проспект Вернадского (1800)</li> </ul>                                                                                                    |                                                                                                 | 12             | 211BC   | 221BC    | 231ДВС     | TIO211BC                                                                                                    | TIO221BC                                                                                                    | ПО231ДВС                                                                                                    | 225C                                                               | 2313C  | 2315C        | 1C           | E1C    | 22230   | 222KO      | 200       | 250       | 2KO      |
| <ul> <li>университет (1700)</li> </ul>                                                                                                    |                                                                                                 | 13             | ЛСО     | ЛБО      | ДКО        | 300                                                                                                    | 350                                                                                                    | 3KO                                                                                                    | 400                                                                | 450    | 4KO          | F2CO         | E250   | F2KO    | Н2КЖО      | H230      | н4жо      | н4ко     |
| <ul> <li>воробьевы Горы (1600)</li> </ul>                                                                                                    |                                                                                                 | 14             | DUIDO   | HADCO    |            | UUDALADOCO                                                                                                    | E2000                                                                                                    | UE2000C                                                                                                    | UESDC                                                              | 2000   | 1128000      | 11200        | 8000   | LUNDIC  | LIGHC      | 2000      | 1129000   | LINDC    |
| <ul> <li>Спортивная (1500)</li> </ul>                                                                                                    | 41 (13 f5 5370)                                                                                 | 14             | TIMZPO  | HHICO    | циаличытос | unzinence                                                                                                    | EZIICO                                                                                                    | LESSING .                                                                                                    | UE211G                                                             | 21100  | LIZERIC.     | LILE IL      | Дисо   | циопс   | цинс       | 31100     | цавно     | uand     |
| <ul> <li>Фрунзенская (1400)</li> </ul>                                                                                                    |                                                                                                 | 15             | 4000    | цавис    | Ц4ПС       | цпс                                                                                                    | 232BC                                                                                                    | TIO232BC                                                                                                    | 2C                                                                 | E2C    | 3-2C         | 3-1C         | 4-2C   | 4-1C    | 222C       | ЗБП       | ЗАП       | 3П       |
| <ul> <li>Парк Культуры (1300)</li> </ul>                                                                                                    | 33 (1b c5 2697)                                                                                 | 16             | 50      | 5AN      | 910        | 891                                                                                                    | 8711                                                                                                    | 850                                                                                                    | 83N                                                                | 81П    | 2313П        | 2311П        | 2279   | 2277П   | 2275П      | 2273N     | 2271N     | 22691    |
| <ul> <li>кропоткинская (1200)</li> </ul>                                                                                                    |                                                                                                 | 17             | 2267N   | 226511   | 2263IT     | 2261N                                                                                                    | 225911                                                                                                    | N2227N                                                                                                    | Π1ΑΠ                                                               | П16П   | П2АП         | <b>П26П</b>  | 920    | 9011    | 880        | 8611      | 8411      | 8211     |
| <ul> <li>Библ-ка им. Ленина (1100)</li> </ul>                                                                                                    | 62 (13 f5 5404)                                                                                 | 18             | 2370П   | 237211   | 2374       | 237611                                                                                                    | 2378П                                                                                                    | 238011                                                                                                    | 22120                                                              | 22140  | 2216П        | 2218         | 22200  | 6AII    | 6П         | 40        | 4AΠ       | 46П      |
| <ul> <li>Схотный ряд (1000)</li> </ul>                                                                                                    | 31 (0b c5 0101)                                                                                 | 19             | 1a/1FC  | 1a/IPM   | 1a/1M-1    | 1a/1M-2                                                                                                    | 1//100                                                                                                    | 1aFC                                                                                                    | 1аРИ                                                               | 1aM-1  | 1aM-2        | tafff        | 1aKD-1 | 1aKП-2  | 1aBKD      | 1aO       | 01a0      | 1M-1     |
| <ul> <li>Мубянка (900)</li> </ul>                                                                                                    | 28 (13 c5 2745)                                                                                 | 20             | 114.2   | 100      | 10111      | 104.2                                                                                                    | 100                                                                                                    | 1004                                                                                                    | 104                                                                | 1000   | 1600         | 300          | 3014   | 314.1   | 314.2      | 300       | 2000      | 2014     |
| <ul> <li>Чистые пруды (800)</li> </ul>                                                                                                    |                                                                                                 | 20             | 4111-4  |          | 1011-1     | 2010-2                                                                                                    | 110                                                                                                    | TOPVI                                                                                                    | 2111                                                               | 1010   | 1010         | or c         | UP VI  | Jim-a   | 000-2      |           | 2010      | 200      |
| <ul> <li>Красные Ворота (700)</li> </ul>                                                                                                    | 53 (13 f5 5346)                                                                                 | 21             | 2FC     | 2СРИ     | діс        | 2CM-1                                                                                                    | 2CM-2                                                                                                    | 200                                                                                                    | 2M-1                                                               | ZM-Z   | 4rC          | 4РИ          | 4M-1   | 4M-2    | 400        | ОРИ       | 1/3/11    | 1/4/11   |
| комсомольская (600)                                                                                                    | 24 (1b c5 62c0)                                                                                 | 22             | PMy     | ДУ       | OK_        | 4AB                                                                                                    | 2AB                                                                                                    | E2AB                                                                                                    | ДАВ                                                                | 225AB  | 231AB        | E1AB         | 148    | 3AB     | цн1/нзвпсс | цн1/нзпсс | N2211-25N | П221КО   |
| <ul> <li>Красносельская (500)</li> </ul>                                                                                                    | 34 (1b c5 2748)                                                                                 | 23             | 1а/1ИРК | 1аИРК    | 1MPK       | 1cMPK                                                                                                    | ЗИРК                                                                                                    | 2ИРК                                                                                                    | 2сИРК                                                              | 4ИРК   | OCK          | 7 <b>П</b> К | 7MK    | 7ПУ     | 7MY        | 7BKC      | 7KBK      | 7PK      |
| <ul> <li>Сокольники (400)</li> </ul>                                                                                                    |                                                                                                 | 24             | M7C     | 7OKBK    | 8ПК        | 8MK                                                                                                    | 8ПУ                                                                                                    | 8MY                                                                                                    | 8BKC                                                               | 8KBK   | 8PK          | MBC          | 80KBK  | H2KO    | Н2ПСО      | нипсо     | підц      | піддц    |
| <ul> <li>Преображенская Пл. (300)</li> </ul>                                                                                                    |                                                                                                 | 1              | шпу     | 11MY     | 11PK       | !1KB                                                                                                    | 11BKC                                                                                                    | IM1C                                                                                                    | 1207                                                               | 12MV   | 12PK         | 12KB         | 12BKC  | IM2C    | 1307       | I3MV      | ISPK      | 13KB     |
| <ul> <li>Черкизовская (200)</li> </ul>                                                                                                    |                                                                                                 | 2              | 12840   | IMac     | LADY       | MMM                                                                                                    | MDV                                                                                                    | MVD                                                                                                    | MBKC                                                               | IMAC   | IERTY        | IEMV         | IED/   | IEVB    | IEBVC      | IMEC      | IEDV      | ICANY    |
| <ul> <li>Б-р Рокоссовского (100)</li> </ul>                                                                                                    |                                                                                                 | - <sup>4</sup> | IODING  | imou     | PHON       | 19000                                                                                                    | (HP IN                                                                                                    | PIND                                                                                                    | PHONG                                                              | SMARC  | 10117        | (OW)         | DOPK   | IOND    | IDDKG      | imou      | 10117     | :0005    |
| <ul> <li>Саларьево (2) (2400)</li> </ul>                                                                                                    | *                                                                                               |                |         |          |            |                                                                                                    | 337.031                                                                                                    |                                                                                                    |                                                                    |        |              |              |        |         |            |           |           | •        |
| сеть 1 20 № 9 2 7 Сеть 2 2 2 2 7 Сеть ДЦ-ММ 20 2 7 Сеть ДЦ-ММ                                                                                                    |                                                                                                 |                |         |          |            |                                                                                                    |                                                                                                    |                                                                                                    |                                                                    |        |              |              |        |         |            |           |           |          |
| 02-04-2021 11:59:59.54 mPDC: Coognements          02-04-2021 11:59:59.54 mPDC: Coognements          02-04-2021 11:59:59.54 mPDC: Coognements          02-04-2021 11:59:59.54 mPDC: Coognements          02-04-2021 11:59:59.54 mPDC: Coognements         02-04-2021 11:59:59.54 mPDC: Coognements         02-04-2021 11:59:59.54 mPDC: Coogneme |                                                                                                 |                |         |          |            | П Саларьево<br>п Саларьево<br>еизвестный а<br>еизвестный а<br>еизвестный а<br>еизвестный а<br>еизвестный а<br>еизвестный а<br>еизвестный а | (1) Ошибка син<br>(1) Ошибка син<br>дарес отправите<br>дарес отправите<br>дарес отправите<br>дарес отправите<br>дарес отправите<br>дарес отправите<br>дарес отправите<br>дарес отправите<br>дарес отправите<br>дарес отправите<br>дарес отправите | ixponusaujus E<br>ixponusaujus E<br>ena 3500 naxe<br>ena 3500 naxe<br>ena 3500 naxe<br>ena 3500 naxe<br>ena 3500 naxe<br>ena 3500 naxe<br>ena 3500 naxe<br>ena 3500 naxe<br>ena 3500 naxe<br>ena 3500 naxe | 3<br>7<br>7<br>7<br>7<br>7<br>7<br>7<br>7<br>7<br>7<br>7<br>7<br>7 | •      |              |              |        |         |            |           |           |          |
|                                                                                                    |                                                                                                 |                |         |          |            |                                                                                                    |                                                                                                    |                                                                                                    |                                                                    |        |              |              |        | 5       | Основно    | ой Активн | ый 😫 📕    | 📕 ДИАЛОГ |
| 🗜 📄 🗑 Q 🔤 🕫                                                                                                    | EN 🛄 🜒 Q 🔤 🗄 🖸 Double Commander 1.0.3 b 🖪 Шлюз дЦ MM (/opz/dialog/ 🖀 dialog@localhost:/home/dia |                |         |          |            |                                                                                                    |                                                                                                    |                                                                                                    |                                                                    |        |              |              |        |         |            |           |           |          |

Рис. 3.1 Главное окно программы

- 1. Список линейных пунктов;
- 2. Панель управления;
- 3. Таблица сигналов ТС;
- 4. Панель сообщений;

5. Панель состояния.

#### 3.2. Список линейных пунктов

Список линейных пунктов (Поле 1 Рис. 3.1) представлен на Рис. 3.2.

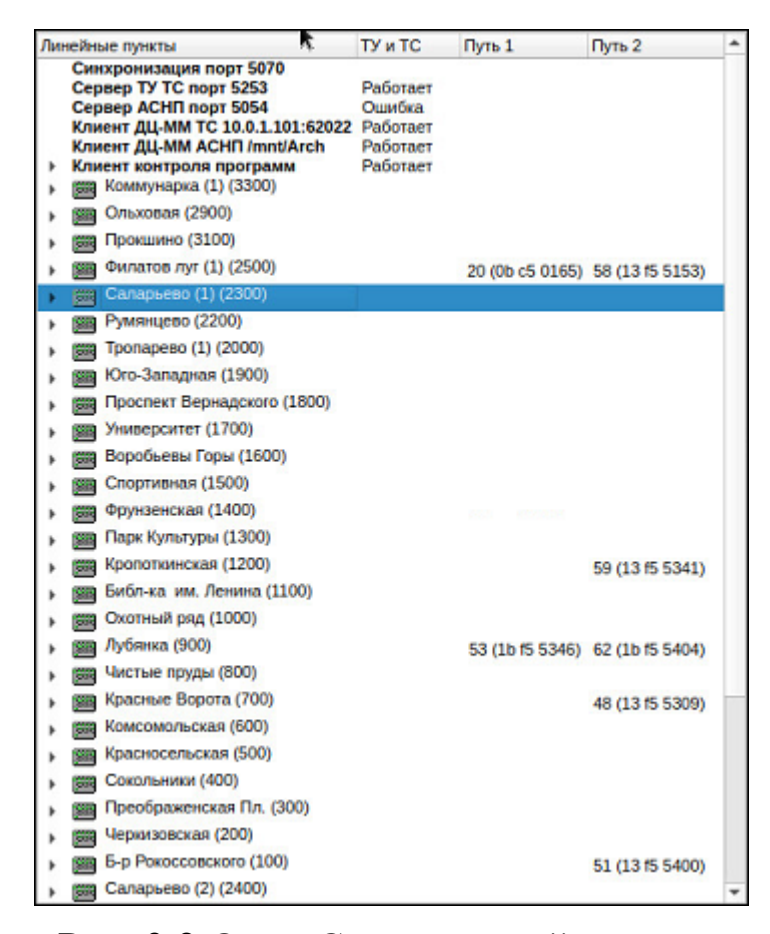

#### Рис. 3.2 Окно Список линейных пунктов

В верхней части окна отображаются данные о работе сети (приеме/передаче данных по сети).

Далее идет список всех линейных пунктов. В строке наименования станции в режиме реального времени выводится номер маршрута, признак связи, номер головного вагона и данные системы АРС для каждого пути, для поезда, который в текущий момент времени находится на станции.

Цвет названия линейного пункта зависит от приема данных от ДЦ-ММ. Черный цвет – нормальная работа. Желтый цвет – отсутствует один из каналов приема сигналов TC. Красный цвет – Сигналы TC отсутствуют по всем каналам.

#### 3.3. Панель управления

Панель расположена в верхнем левом углу главного окна программы (Поле2 Рис. 3.1) и имеет вид представленный на Рис. 3.3.

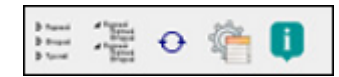

#### Рис. 3.3 Панель управления

При помощи кнопок, расположенных на панели, можно управлять вариантом представления списка линейных пунктов:

- При нажатии на кнопку список линейных пунктов выводится в свернутом виде (для линейных пунктов не показываются IP-адреса для локальной сети);
- При нажатии на кнопку список линейных пунктов представляется в виде дерева (для каждого линейного пункта указываются IP-адреса для локальной сети);
- Кнопка («Сделать пассивным») предназначена для переключения статуса компьютера с «Активный» на «Пассивный»;
- Кнопка предназначена для вывода окна с файлом настроек для программы в справочном режиме;
- Кнопка 🖳 предназначена для вывода информации о программе.

## 3.4. Таблица сигналов ТС

Таблица сигналов (Поле 3 Рис. 3.1) представлена на Рис. 3.4.

| 8            |         | 1        | Шлюз ДЦ М     | M [/opt/dia | log/gaten | nmSokol1/r. | gatemm] |        |              |                |              |              |            |           |           | · · 🛛  |
|--------------|---------|----------|---------------|-------------|-----------|-------------|---------|--------|--------------|----------------|--------------|--------------|------------|-----------|-----------|--------|
| Сигн         | алы ТС  | Просмотр | архивов       |             |           |             |         |        |              |                |              |              |            |           |           |        |
| <b>Fp\TC</b> | 1       | 2        | 3             | 4           | 5         | 6           | 7       | 8      | 9            | 10             | 11           | 12           | 13         | 14        | 15        | 16 *   |
| 1            | 1ПК     | 1MK      | 107           | 1МУ         | 1BKC      | 1KBK        | 1PK     | M1C    | 10KBK        | 2ПК            | 2MK          | 2ПУ          | 2МУ        | 2BKC      | 2KBK      | 2PK    |
| 2            | M2C     | 20KBK    | ЗПК           | 3MK         | ЗПУ       | ЗМУ         | ЗВКС    | ЗКВК   | 3PK          | M3C            | <b>3OKBK</b> | 4 <b>Π</b> K | 4MK        | 4NY       | 4MY       | 4BKC   |
| 3            | 4KBK    | 4PK      | M4C           | 4OKBK       | 5ПК       | 5MK         | 507     | 5MY    | 5BKC         | 5KBK           | 5PK          | M5C          | 50KBK      | бПК       | 6MK       | 6ПУ    |
| 4            | 6МУ     | 6BKC     | 6KBK          | 6PK         | M6C       | 6OKBK       | OPK     | 1-8ККУ | СДМ          | СД             | OBKC         | МИ           | MB         | OMB       | МП        | MM     |
| 5            | ГКНО    | OMO      | УРП           | 10          | 2Φ        | C3          | КНБ     | 1MH    | 1/3MH        | 1/4MH          | 2MH          | 2/3MH        | 2/4MH      | 1AKHO     | 225KH     | 1ПКН   |
| 6            | 1KHO    | 2314KH   | 231HKH        | 1HKH        | 14KH      | 3-1KH       | 4-1KH   | ЗКНО   | E1KH         | 1sKH           | 2KHO         | 2ЧКН         | 2HKH       | Д-2ЧКН    | Д-3/4ЧКН  | H1KO   |
| 7            | днкн    | 3-2KH    | 4-2KH         | E2KH        | 2вКН      | 1aAC        | OlaAC   | ЗАД    | 4АД          | 03/4АД         | 1AO          | OIAO         | 2AO        | O2AO      | AP        | OAP    |
| 8            | 1AH     | 1/3AH    | 2/3AH         | 1/4AH       | 2/4AH     | 2AH         | 1ИА     | 2ИА    | 1a/13        | 183            | 103          | 13           | 163        | 33        | 23        | 203    |
| 9            | Дз      | 43       | 1H            | 14          | 2H        | 24          | A1H     | A2H    | ЦАН          | K1A3B          | K2A3B        | КЗАзВ        | K4A3B      | K13B      | K23B      | K33B   |
| 10           | K43B    | K153B    | K2538         | BaC         | OBJC      | 38/I        | 225CO   | 22530  | 225KO        | ОПКО           | 231CO        | 23160        | 231K/KO    | 231KO     | 100       | 150    |
| 11           | 1KO     | E1CO     | E160          | E1KO        | н1кжо     | H130        | нзжо    | нзко   | <b>ПЧ1РО</b> | НЗПСО          | 225NCO       | Ц2258ПС      | Ц225ПС     | 231ПCO    | Ц231ВПС   | Ц231ПС |
| 12           | 211BC   | 221BC    | 231ДВС        | TIO211BC    | П0221BC   | по231двс    | 225C    | 2313C  | 2316C        | 1C             | E1C          | 22230        | 222KO      | 200       | 260       | 2KO    |
| 13           | дсо     | ДБО      | дко           | 3CO         | 360       | ЗКО         | 4CO     | 450    | 4KO          | E2CO           | E260         | E2KO         | Н2КЖО      | H230      | Н4ЖО      | Н4КО   |
| 14           | ПЧ2РО   | н4ПСО    | цн2/н4впсс    | ЦН2/Н4ПСС   | E2IICO    | ЦЕ2ВПС      | LLE2FIC | 2000   | Ц2ВПС        | цапс           | дпсо         | цдвпс        | цдпс       | 3NCO      | ЦЗВПС     | цзпс   |
| 15           | 4ПСО    | Ц4ВПС    | Ц4ПС          | цпс         | 232BC     | TIO232BC    | 2C      | E2C    | 3-2C         | 3-1C           | 4-2C         | 4-1C         | 222C       | 360       | 3AIT      | ЗП     |
| 16           | 5П      | 5A11     | 91N           | 890         | 870       | 850         | 83N     | 81N    | 2313П        | 231 <b>1</b> Π | 227917       | 2277N        | 2275П      | 2273N     | 2271N     | 226911 |
| 17           | 2267IT  | 226517   | 226317        | 2261N       | 2259IT    | П2227П      | ПІАП    | П16П   | Π2ΑΠ         | П26П           | 9211         | 90П          | 880        | 8611      | 84N       | 820    |
| 18           | 2370П   | 237211   | 23740         | 2376П       | 2378П     | 238011      | 221217  | 2214П  | 2216П        | 2218П          | 222011       | 6АЛ          | 6П         | 40        | 4AΠ       | 46N    |
| 19           | 1a/1FC  | 1а/1РИ   | 1a/1M-1       | 1a/1M-2     | 1a/1ПП    | 1aFC        | 1аРИ    | 1aM-1  | 1aM-2        | 1аПП           | 1аКП-1       | 1аКП-2       | 1аВКП      | 1a0       | 01a0      | 1M-1   |
| 20           | 1M-2    | 100      | 1CM-1         | 1CM-2       | 1FC       | 1CPИ        | 1РИ     | 1CFC   | 16FC         | 3FC            | ЗРИ          | 3M-1         | 3M-2       | зпп       | 2CFC      | 2РИ    |
| 21           | 2FC     | 2CPИ     | дгс           | 2CM-1       | 2CM-2     | 200         | 2M-1    | 2M-2   | 4FC          | 4РИ            | 4M-1         | 4M-2         | 400        | ОРИ       | 1/3111    | 1/4ГП  |
| 22           | РМУ     | ду       | OK_           | 4AB         | 2AB       | E2AB        | ДАВ     | 225AB  | 231AB        | E1AB           | 1AB          | 3AB          | ЦН1/НЗВПСС | цн1/нзпсс | П2211-25П | П221КО |
| 23           | 1а/1ИРК | 1аИРК    | 1/IPK         | 1сИРК       | ЗИРК      | 2ИРК        | 2сИРК   | 4ИРК   | OCK          | 7 <b>Π</b> Κ   | 7MK          | 7ПУ          | 7MУ        | 7BKC      | 7KBK      | 7PK    |
| 24           | M7C     | 70KBK    | 8ПК           | 8MK         | 8ПУ       | 8MY         | 8BKC    | 8KBK   | 8PK          | MBC            | BOKBK        | H2KO         | Н2ПСО      | ніпсо     | підц      | піддц  |
| 1            | !1ПУ    | !1MY     | 11PK          | !1KB        | !1BKC     | IM1C        | 12FTY   | 12MD/  | !2PK         | !2KB           | 12BKC        | IM2C         | 1307       | !3MY      | I3PK      | !3KB   |
| 2            | 13BKC   | IM3C     | 14 <b>П</b> У | !4MV        | !4PK      | !4KB        | 14BKC   | IM4C   | 15FTY        | 15MY           | ISPK         | 15KB         | 15BKC      | IM5C      | ієпу      | IGMY   |
| 4            |         |          |               |             |           |             |         |        |              |                |              | 1            | .1.        |           |           | •      |

Рис. 3.4 Окно Таблица сигналов

Окно «Таблица сигналов» содержит два режима работы:

#### • Сигналы ТС - просмотр таблицы сигналов ТС для выбранного ЛП

В таблицу выводятся сигналы TC относящиеся к выбранному ЛП из списка. При включении программы, в окно таблицы автоматически загружаются сигналы TC для первого ЛП из списка. Для просмотра сигналов TC другого ЛП, необходимо навести курсор «мыши» на его название и нажать левую клавишу «мыши». Другой вариант выбора – передвигаться по списку станций стрелками вверх или вниз на клавиатуре.

Сигналы ТС отображаются в таблице группами по 16 колонок в строке. Каждая ячейка красится своим цветом, в зависимости от принятых данных:

- Зеленый цвет контакт реле под током;
- Серый цвет контакт реле без тока;
- Темно-серый сигналы ТС отсутствуют.

#### • Просмотр архивов - просмотр архивных файлов сообщений системы

Режим просмотра архивов сообщений (протокола работы программы) позволяет просматривать информацию, хранящуюся в архивных файлах, посредством использования различных фильтров. В файлы протокола в процессе работы ПО записывается информация о посылке и приеме запросов сигналов TC, приеме и передаче команд TУ, информация об

9

ошибках, а также информация о запуске программы и завершении работы программы.

Окно для просмотра архива представлено на Рис. 3.5.

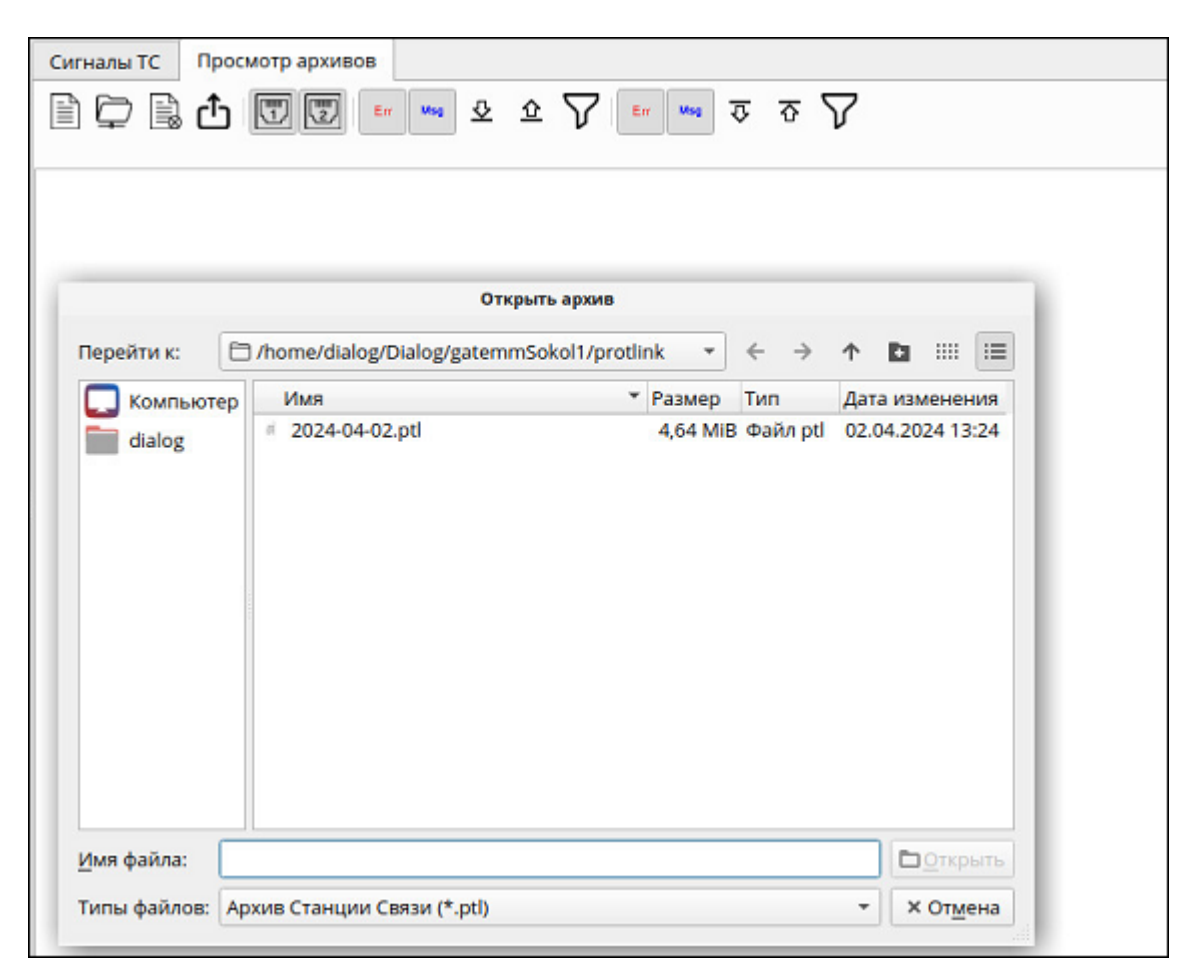

Рис. 3.5 Окно Просмотр архивов

Меню просмотра архивных файлов содержит пункты, описанные в Таблице1.

Таблица 1

| Кнопка   | Описание                                                         |
|----------|------------------------------------------------------------------|
|          | Открыть архив. Выбор архивного файла для просмотра данных.       |
| þ        | Открыть каталог. Выбор каталога с удаленного сервера FTP.        |
|          | Закрыть архив. Закрытие загруженного файла архива.               |
| <u>ث</u> | Экспорт в файл. Запись сообщений в файл.                         |
|          | Сообщения сети 1. Выбор из файла сообщений переданных по сети 1. |
|          | Сообщения сети 2. Выбор из файла сообщений переданных по сети 2. |

| Кнопка   | Описание                                                              |
|----------|-----------------------------------------------------------------------|
| Msg      | Сообщения. Выбор из файла сообщений.                                  |
| Err      | Ошибки. Выбор из файла ошибок.                                        |
| <u>۵</u> | Передача.                                                             |
| \$       | Прием.                                                                |
| V        | Фильтр сообщений. Предназначен для установки дополнительного фильтра. |

## 3.5. Панель сообщений

Окно панели (Поле 4 Рис. 3.1) сообщений представлено на Рис. 3.6.

| Сеть 1                                                                                                    | 🛯 🛰 🕹 🍄 🔽 | Сеть 2                                                                                                    | 5 1 1 2 2 V   | Сеть ДЦ-ММ                                                                                                    | 🖛 🖛 🅸 🖉                                                                                     |
|----------------------------------------------------------------------------------------------------|-----------|----------------------------------------------------------------------------------------------------|---------------|----------------------------------------------------------------------------------------------------|---------------------------------------------------------------------------------------------|
| 02.04.2024 13 15:05 843 UPOR C cogneresse.           02.04.2024 13 15:05 844 UPOR C cogneresse.           02.04.2024 13 15:05 844 UPOR C cogneresse.           02.04.2024 13 15:05 844 UPOR C cogneresse.           02.04.2024 13 15:00 343 UPOR C cogneresse.           02.04.2024 13 15:00 343 UPOR C cogneresse.           02.04.2024 13 15:00 343 UPOR C cogneresse.           02.04.2024 13:10:00 343 UPOR C cogneresse.           02.04.2024 13:10:00 343 UPOR C cogneresse.           02.04.2024 13:10:01 541 UPOR C cogneresse.           02.04.2024 13:10:01 544 UPOR C cogneresse.           02.04.2024 13:10:01 544 UPOR C cogneresse.           02.04.2024 13:10:01 544 UPOR C cogneresse.           02.04.2024 13:10:01 544 UPOR C cogneresse.           02.04.2024 13:10:01 544 UPOR C congeresse.           02.04.2024 13:10:01 544 UPOR C congeresse.           02.04.2024 13:10:01 544 UPOR C congeresse.           02.04.2024 13:10:01 544 UPOR C congeresse.           02.04.2024 13:10:01 544 UPOR C congeresse.           02.04.2024 13:10:01 544 UPOR C congeresse.           02.04.2024 13:10:01 544 UPOR C congeresse.           02.04.2024 13:10:01 544 UPOR C congeresse.           02.04.2024 13:10:01 544 UPOR C congeresse.           02.04.2024 13:10:01 544 UPOR C congeresse.           02.04.2024 13:10:01 541 UPOR C congeresse.           02.04.2024 13:10:01 541 UPOR C congeresse. | # 5070    | 02.04.0204.13.1579.55.347POT: Congenerate           02.04.2024.13.15.59.54441POT: Congenerate           02.04.2024.13.15.59.54441POT: Congenerate           02.04.2024.13.15.59.54441POT: Congenerate           02.04.2024.13.15.59.54441POT: Congenerate           02.04.2024.13.15.59.54441POT: Congenerate           02.04.2024.13.15.59.54441POT: Congenerate           02.04.2024.13.15.09.54341POT: Congenerate           02.04.2024.13.10.05.54341POT: Congenerate           02.04.2024.13.10.05.54341POT: Congenerate           02.04.2024.13.10.05.54341POT: Congenerate           02.04.2024.13.10.05.5441POT: Congenerate           02.04.2024.13.10.05.5441POT: Congenerate           02.04.2024.13.10.05.4541POT: Congenerate           02.04.2024.13.10.05.4541POT: Congenerate           02.04.2024.13.10.05.4541POT: Congenerate           02.04.2024.13.10.15.441POT: Congenerate           02.04.2024.13.10.15.441POT: Congenerate           02.04.2024.13.10.15.441POT: Congenerate           02.04.2024.13.10.15.441POT: Congenerate           02.04.2024.13.10.15.441POT: Congenerate           02.04.2024.13.10.15.441POT: Congenerate           02.04.2024.13.10.15.441POT: Congenerate           02.04.2024.13.10.15.441POT: Congenerate           02.04.2024.13.10.15.441POT: Congenerate | снизации 5070 | 100         0.001         111         1.001         1.001         1.001         1.001         1.001         1.001         1.001         1.001         1.001         1.001         1.001         1.001         1.001         1.001         1.001         1.001         1.001         1.001         1.001         1.001         1.001         1.001         1.001         1.001         1.001         1.001         1.001         1.001         1.001         1.001         1.001         1.001         1.001         1.001         1.001         1.001         1.001         1.001         1.001         1.001         1.001         1.001         1.001         1.001         1.001         1.001         1.001         1.001         1.001         1.001         1.001         1.001         1.001         1.001         1.001         1.001         1.001         1.001         1.001         1.001         1.001         1.001         1.001         1.001         1.001         1.001         1.001         1.001         1.001         1.001         1.001         1.001         1.001         1.001         1.001         1.001         1.001         1.001         1.001         1.001         1.001         1.001         1.001         1.001         1.001         1.0 | 6<br>6<br>6<br>6<br>6<br>6<br>6<br>6<br>6<br>6<br>6<br>6<br>6<br>6<br>6<br>6<br>6<br>6<br>6 |

Рис. 3.6 Окно Панель сообщений

Панель сообщений разделена на 3 части.

В панель «*Сеть 1*» и «*Сеть 2*» выводятся сообщения, передаваемые по основной и резервной локальным сетям «Диалог». Это информация о передаче сигналов ТС в ПО АРМ УДПМ и ПО Сервера станций связи, о передаче данных от АСНП, о передаче запросов ТС и сообщений.

В панель «*Сеть ДЦ ММ*» выводится информация, передаваемая по сети связи с сервером ДЦ-ММ. Это информация о приеме сигналов ТС от системы ДЦ-ММ, о приеме данных от АСНП, о запросах сигналов ТС и информационные сообщения.

Для удобства просмотра сообщений в каждой из панелей есть кнопки включения/отключения вывода в окно различных типов сообщений. Описание кнопок см. в Таблице 1.

## 3.6. Панель состояния

Панель состояния (Поле 5 Рис. 3.1) расположена в правом нижнем углу экрана (Рис. 3.7).

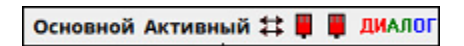

Рис. 3.7 панель состояния

## В панели состояния отображается следующая информация:

## Режим работы:

| Индикация | Цвет   | Описание                                      |
|-----------|--------|-----------------------------------------------|
| Основной  | Черный | Копия программа запущена в режиме «Основной»  |
| Резервный | Черный | Копия программа запущена в режиме «Резервный» |

### Режим передачи данных:

| Индикация | Цвет   | Описание                                           |
|-----------|--------|----------------------------------------------------|
| Активный  | Черный | Копия программы передает сигналы ТС и данные АСНП. |
| Пассивный | Черный | Копия программы не передает информацию.            |

#### Связь с другой копией программы:

| Индикация | Цвет    | Описание                                           |
|-----------|---------|----------------------------------------------------|
| #         | Зеленый | Связь есть хотя бы по одной сети.                  |
| #         | Красный | Связи нет по обеим сетям.                          |
| #         | Черный  | Работает одна копия программы, связь не требуется. |

### Состояние основной и резервной сети «Диалог»:

| Индикация | Цвет           | Описание                                                   |
|-----------|----------------|------------------------------------------------------------|
|           | Светло-зеленый | Сеть исправна, идет передача данных.                       |
|           | Темно-зеленый  | Сеть исправна, нет запросов, поэтому данные не передаются. |
|           | Красный        | Сети нет или сеть неисправна.                              |
|           | Серый          | Данная сеть не используется.                               |

## Прием сигналов ТС от сервера ДЦ-ММ:

| Индикация | Цвет           | Описание                                   |
|-----------|----------------|--------------------------------------------|
|           | Светло-зеленый | Сеть исправна, идет прием данных.          |
| ŝ         | Темно-зеленый  | Сеть исправна, нет связи с сервером ДЦ-ММ. |
|           | Красный        | Сети нет или сеть неисправна.              |

## Прием данных АСНП от сервера ДЦ-ММ:

| Индикация | Цвет           | Описание                                   |
|-----------|----------------|--------------------------------------------|
|           | Светло-зеленый | Сеть исправна, идет прием данных.          |
| (11)      | Темно-зеленый  | Сеть исправна, нет связи с сервером ДЦ-ММ. |
|           | Красный        | Сети нет или сеть неисправна.              |

#### Наименование системы:

Наименование системы (диалог) выводится в 3-х цветах (красный, зеленый, синий) для индикации нормального цветового отображения монитора.

# 4. ДЕЙСТВИЯ ПРИ НЕИСПРАВНОСТЯХ УСТРОЙСТВ

При возникновении неисправностей устройств Шлюза с ДЦ-ММ следует руководствоваться существующими инструкциями.

В случае «зависания» программы необходимо выполнить перезагрузку ПО:

- снять задачу «Шлюз с ДЦ-ММ», используя диспетчер задач;

- снова запустить ПО Шлюза с ДЦ-ММ, используя ярлык на рабочем столе.

Если снять задачу «Шлюза с ДЦ-ММ» указанным выше способом невозможно или ПО не запускается, необходимо выполнить перезагрузку операционную систему с помощью клавиши <Reset> на системном блоке. При этом ПО Шлюза с ДЦ-ММ загрузится автоматически.

• Не работает мышь или клавиатура

Если не работает мышь (при перемещении мыши указатель на мониторе не перемещается, при нажатии любой кнопки мыши ничего не изменяется), или не работает клавиатура необходимо:

 Проверить отсутствие посторонних предметов на поверхности клавиатуры, наличие разъемов мыши/клавиатуры на своих посадочных местах и плотность контактов в разъемах. Если работа мыши/клавиатуры не восстановилась, перезагрузить компьютер с помощью кнопки питания на системном блоке.

Если перезагрузка не помогла, поменять оборудование (мышь или клавиатуру).

- Погас монитор
  - Нажать кнопку включения питания на мониторе. Если монитор не включился, проверить плотность контактов в разъемах питания монитора в мониторе и ИБП.

Если монитор не включился, заменить монитор.

# • ПО Сервера станций связи сигнализирует об отсутствии связи по локальным сетям

- необходимо удостовериться в подключении сетевого кабеля и перезагрузить ПО.

Если связь по сети отсутствует, обратиться к системному администратору.

## • Не работает активный комплект

Если по какой-либо причине активный комплект прекращает передачу информации, резервный комплект становится активным и автоматически начинает

передавать данные. Резервный комплект передает данные до тех пор, пока основной комплект не возобновит свою работу.

# **5. ДЕЙСТВИЯ ПРИ НЕИСПРАВНОСТЯХ ТЕХНИЧЕСКИХ** СРЕДСТВ

Нарушениями работы технических средств является:

- выдача заведомо неправильной или полное прекращение выдачи информации на мониторе терминала;
- длительные прерывистые сигналы блока бесперебойного питания, выдаваемые в течение более 1 мин;
- появление на дисплее сообщений о неисправностях;

При нарушениях сообщить о неисправности дежурному электромеханику.

Все случаи возникновения нарушений нормальной работы системы регистрируются установленным порядком.